# Gigabit Multi-Homing VPN Security Gateway

# MH-2300

Quick Installation Guide

# **Table of Contents**

| 1. | Package Contents                                          |                                             |    |  |  |  |  |
|----|-----------------------------------------------------------|---------------------------------------------|----|--|--|--|--|
| 2. | 2. Setup of the Gigabit Multi-Homing VPN Security Gateway |                                             |    |  |  |  |  |
|    | 2.1                                                       | Hardware Installation                       | 4  |  |  |  |  |
|    | 2.2                                                       | Basic System Configuration                  | 5  |  |  |  |  |
|    |                                                           | 2.2.1 Deploying MH-2300 in Gateway Mode     | 8  |  |  |  |  |
|    |                                                           | 2.2.2 Deploying MH-2300 in Non-inline Mode1 | .2 |  |  |  |  |
| 3. | Furt                                                      | her Information1                            | .7 |  |  |  |  |

# 1. Package Contents

- MH-2300 x 1
- Quick Installation Guide x 1
- User's Manual CD x 1
- Power cord x 1
- Feet pads x 4

If any of the above items are damaged or missing, please contact your dealer immediately.

# 2. Setup of the Gigabit Multi-Homing VPN Security Gateway

The followings are instructions for setting up PLANET MH-2300. Refer to the illustration and follow the simple steps below to quickly install your Gigabit Multi-Homing VPN Security Gateway.

## 2.1 Hardware Installation

# Power Indicator Port LED Indications

### Front Panel:

Front Panel of the MH-2300

**Power Indicator:** Lights up in green when the power is on.

### **Port 1 / 2 / 3 / 4 / 5** can be defined as:

- ◆ LAN Port: For connecting to a switch.
- ♦ WAN Port: For connecting to a perimeter router.
- ◆ DMZ Port: For providing the public with services, such as email or Web, using a physically-separated network segment, while at the same time preventing any potential security threats.
- Power Button: For turning MH-2300 on or off.
- Reset Button: For resetting MH-2300 to factory default settings.

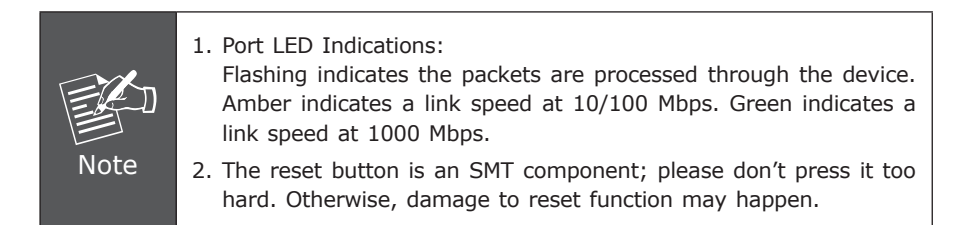

### 2.2 Basic System Configuration

- Step 1. Connect the IT administrator's network adaptor and MH-2300's LAN port to the same hub / switch, and then launch a browser (IE or Firefox) to link the management interface at http://192.168.1.1.
- **Step 2.** The browser prompts you for the login credentials. (Both are "admin" by default.)

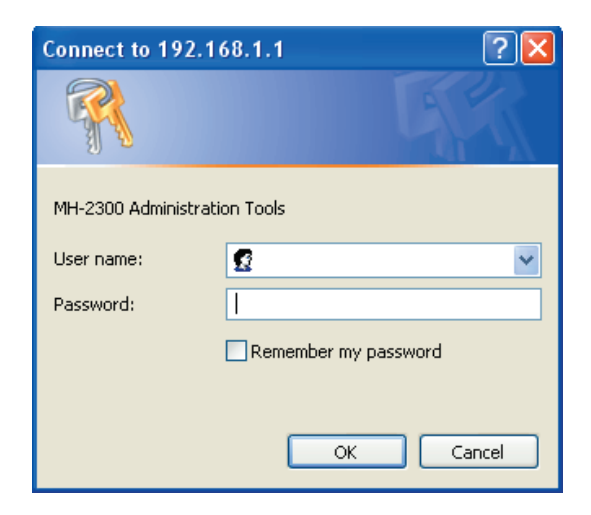

Typing in the User Name and Password

### **Step 3.** The user interface consists of the following two panels:

- Menu Panel: Presents all the available system configurations in a tree directory structure. (See Overview of Functions for further details)
- Configuration Panel: Displays the data or configurable settings of the corresponding item selected on the Menu Panel.

| PLANET     Syste                                                                                                    | em > Configuration > Inst                     | allation Wizar                                             | d                                            |                                                                                              |
|----------------------------------------------------------------------------------------------------|-----------------------------------------------|------------------------------------------------------------|----------------------------------------------|----------------------------------------------------------------------------------------------|
| ■ System<br>■ Administration<br>■ Configuration<br>■ Settings                                                                                                    | Step5 : Se<br>Confirm th<br>Back to m<br>Port | ettings Confin<br>he settings ma<br>odify settings<br>Name | nstion<br>ade from previous steps. Click Fit | nish to complete the installation when confirmed. If not, click                              |
| • Date / Time     • Multiple Gubnets     • Multiple Gubnets     • Octop     • Ornamic DN8     • Onymamic DN8     • Nonymamic DN8     • Nonymamic DN8     • Installation Witard     • Language     Language     Potervork     • Potervork     • Potervork | 1<br>2<br>3<br>4<br>5                         | LAN1<br>Port2<br>Port3<br>Port4<br>WAN1                    | Static IP                                    | 192 (48.01/25525555<br>0.000/0.000<br>0.000/0.000<br>0.000/0.000<br>192 (48.1.457/2552552560 |
| Web Filler<br>Policy<br>Anomaly Flow IP<br>Menu Panel                                                                                                    |                                               |                                                            | Configurat                                   | ion Panel                                                                                    |

The MH-2300's Management Interface

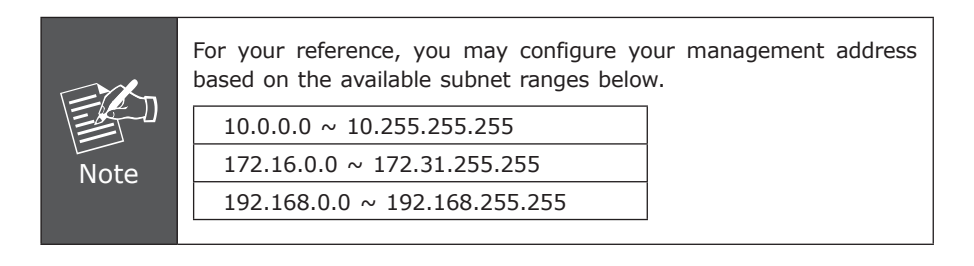

**Step 4.** At the first login, you will be guided through the basic settings that are required to install MH-2300 by the wizard.

| ← → C ff [] 192.168.1.1/cgi-bin/index.cgi                                                     |                                                                                                    |  |  |  |  |  |
|-----------------------------------------------------------------------------------------------|----------------------------------------------------------------------------------------------------|--|--|--|--|--|
| PLANET                                                                                        | System - Configuration - Installation Wizard                                                                      |  |  |  |  |  |
| System Administration Configuration Settings Date / Time                                      | Installation Vizzard<br>This witzard will goale you through the process of installation. To continue, citik Next. |  |  |  |  |  |
| Multiple Subnets Routing Table DHCP Dynamic DNS Host Table SNNP installation Wizard Language  |                                                                                                    |  |  |  |  |  |
| Logout     Network     Folicy Object     Veb Filter     Folicy     Folicy     Kommaly Flow IP |                                                                                                    |  |  |  |  |  |
| # Monitoring                                                                                  | Hot                                                                                                    |  |  |  |  |  |

The Install Wizard

**Step 5.** Select the language and character encoding for your management interface.

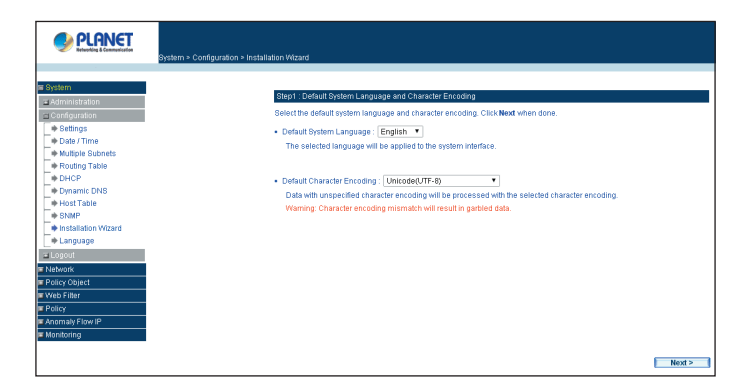

Selecting the Language and Default Character Encoding

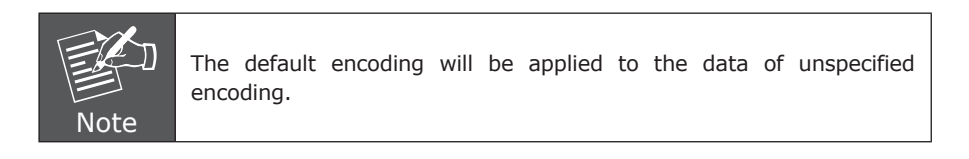

### 2.2.1 Deploying MH-2300 in Gateway mode

The unit is deployed to replace your existing firewall.

Step 1. Configure the LAN settings: (according to your network infrastructure).

- Physical Connection: Select "Port1 (LAN 1)".
- Interface Type: Select "LAN".
- Connection Type: Select "NAT Routing".
- Specify the **IPv4 Address** and **Netmask**.

| Step2 : Interface S                                                                           | Settings         |                      |        |        |        |  |  |
|-----------------------------------------------------------------------------------------------|------------------|----------------------|--------|--------|--------|--|--|
| Configure the interface settings for physical connections respectively. Click Next when done. |                  |                      |        |        |        |  |  |
| Physical Connecti                                                                             | ion : Port1 🔻    |                      |        |        |        |  |  |
|                                                                                               |                  | Interface Settings   |        |        |        |  |  |
|                                                                                               |                  |                      |        |        |        |  |  |
|                                                                                               | Oisabled O l     |                      |        |        |        |  |  |
|                                                                                               |                  | NAT Routing          | Help   |        |        |  |  |
|                                                                                               |                  |                      |        |        |        |  |  |
|                                                                                               |                  | 192.168.1.1          |        |        |        |  |  |
|                                                                                               |                  | 255.255.255.0        |        |        |        |  |  |
|                                                                                               |                  | A8:F7:E0:11:22:33    |        |        |        |  |  |
|                                                                                               |                  |                      |        |        |        |  |  |
|                                                                                               |                  | Auto-configuration 🔻 |        |        |        |  |  |
|                                                                                               |                  |                      |        |        |        |  |  |
|                                                                                               |                  | 0                    |        |        |        |  |  |
|                                                                                               | IP Routing       |                      |        |        |        |  |  |
| Access by / via :<br>Help                                                                     | ♥ Ping/Tracert ♥ | HTTP I HTTPS         | Telnet | SSH    |        |  |  |
|                                                                                               |                  |                      |        | < Back | Next > |  |  |

Configuring the LAN Interface Settings

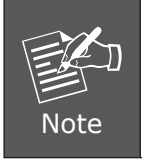

The access to the management interface is subject to the LAN interface. Therefore, enter the management address to a Web browser correspondingly if any changes have been made to the LAN interface.

Step 2. Configure the WAN Interface (please refer to your ISP for the details).

- Select "Port 5 (WAN 1)" for Physical Connection.
- Select "WAN" for **Interface Type**.
- Select your **Connection Type**.
- Complete the remaining fields according to your network.

|              |                                   | Interface Settings               |
|--------------|-----------------------------------|----------------------------------|
|              |                                   |                                  |
| nterface Typ | e: • Disabled • LAN •             | I WAN ● DMZ                      |
|              | Type : 💿 Static IP Address ( Leas |                                  |
|              |                                   |                                  |
|              |                                   |                                  |
| Pv4 Settings |                                   |                                  |
|              | IPV4 Address :                    | 211.21.21.21                     |
|              |                                   | 255.255.255.0                    |
|              |                                   | 211.21.21.254                    |
| Pv6 Settings |                                   | A8.F7.E0.11.22.33                |
|              |                                   | Auto-configuration               |
|              | IPv6 Address :                    |                                  |
|              | Prefix Length :                   |                                  |
|              | IPv6 Default Gateway :            |                                  |
|              |                                   |                                  |
|              |                                   | 512 Mbps(1-1000)                 |
|              |                                   | 512 Mbps(1-1000)                 |
|              |                                   |                                  |
| teepalive Pr | operties :<br>Turca :             |                                  |
| нер          | DNG IP Address                    |                                  |
|              | Domain Name :                     |                                  |
|              | Minimum Interval                  | second(s) (0-99 0 no detection ) |
|              |                                   |                                  |
|              | tion Auto-configuration <b>T</b>  |                                  |
| Halp         | riske consignation                |                                  |
| пер п        |                                   |                                  |
| ccess by / v | ia:                               |                                  |

Configuring the WAN Interface Settings

Step 3. Tick the box of "Synchronize to an NTP server" to ensure the accuracy of system clock.

| System > Configuration > Installation Wizard                                                                                      |
|----------------------------------------------------------------------------------------------------|
|                                                                                                    |
|                                                                                                    |
|                                                                                                    |
| System time : Fri,Nov 14 11:53:27 2014                                                                                            |
| Step3 : Synchronization Settings                                                                                                  |
| To ensure the reliability of recorded data, configure the time zone and synchronization settings. Click <b>Next</b> when<br>done. |
| Time Zone Setting:                                                                                                    |
| The hours offset from GMT: +8 • Assist Me                                                                                         |
| Synchronization Settings :                                                                                                    |
| 🗷 Synchronize to an NTP server                                                                                                    |
| 🔲 Observe daylight-saving time from 🛛 Jan 💌 / 📋 💌 To 🖉 Jan 💌 / 📋 🔍                                                                |
| Server IP or Hostname 131.188.3.220 Assist Me                                                                                     |
| Update Interval: 10 minutes (0 – 99999, 0: updated when system reboot)                                                            |
|                                                                                                    |
|                                                                                                    |
|                                                                                                    |
|                                                                                                    |
|                                                                                                    |
|                                                                                                    |
|                                                                                                    |
| <back next=""></back>                                                                                                    |

Configuring the System Clock Settings

Step 4. Tick the box of "Outgoing" to create a policy for outgoing traffic.

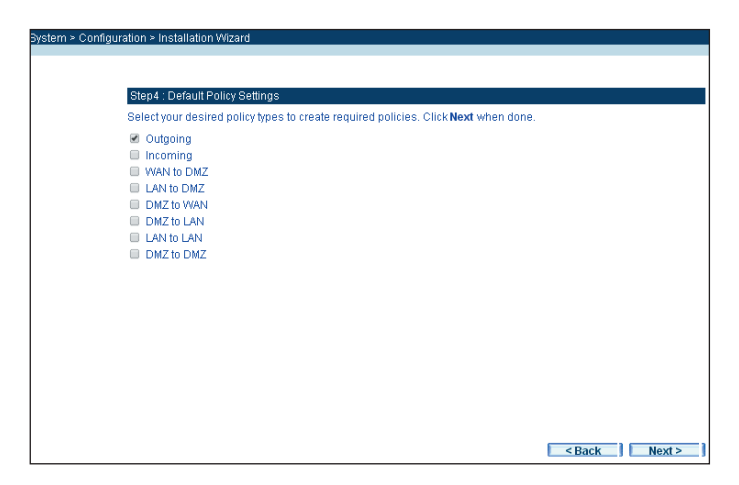

Creating an Outgoing Network Policy

|      | <ol> <li>After the completion of wizard, an outgoing network policy is created correspondingly under <b>Policy &gt; Outgoing</b>.</li> <li><b>Source Address</b> is defaulted to "Inside_Any".</li> <li><b>Destination Address</b> is defaulted to "Outside_Any".</li> <li><b>Service</b> is defaulted to "Any".</li> </ol>                      |
|------|----------------------------------------------------------------------------------------------------|
|      |                                                                                                    |
|      | Source Destination Service Action Options Configuration Priority                                                                                                    |
| - M- | Inside Any Outside Any Any V Modify Remove Pause 1 T                                                                                                    |
|      |                                                                                                    |
|      | New Entry                                                                                                    |
| Note | The Policy Allowing LAN Users to Access External Network Resources                                                                                                    |
|      | 2. To allow Internet access to LAN users, assign their PCs with<br>static IP addresses within the same subnet as MH-2300 as well<br>as designate MH-2300 as the default gateway. Otherwise, enable<br>DHCP service to automatically distribute IP addresses to them.<br>LAN traffic can be regulated by means of network policies if<br>desired. |

**Step 5.** This step confirms what interface addresses have been assigned to MH-2300.

| < > Inter | rface    |                 |                                       |                     |                  |        |
|-----------|----------|-----------------|---------------------------------------|---------------------|------------------|--------|
|           |          |                 |                                       |                     |                  |        |
| Load B    | Balancir | ng Mode : Auto  | <ul> <li>("Auto" is recomm</li> </ul> | nended)             |                  |        |
| Port      | Name     | Connection Type | IP Address / Netmask                  | Saturated Connectio | ns Configuration | Priori |
| 1         | LAN1     | NAT Routing     | 192.168.1.1 / 255.255.255.0           | 🔻                   | Modify           | 1      |
| 2         |          |                 |                                       | 🔻                   | Modify           | 1      |
| 3         |          |                 |                                       | 🔻                   | Modify           | 1      |
| 4         |          |                 |                                       | ¥                   | Modify           | 1      |
| 5         |          |                 |                                       | ¥                   | Modify           | 1 🔻    |

Confirmation on Interface Settings

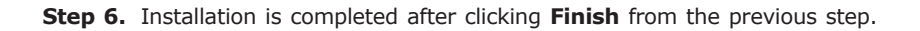

### 2.2.2 Deploying MH-2300 in Non-inline Mode

The unit is attached to your LAN switch without any network interference.

On the existing firewall, specify a LAN subnet.

Place MH-2300 on the LAN behind the firewall.

Step 1. Configure the LAN interface as shown below:

- Select "Port 1 (LAN 1)" for **Physical Connection**.
- Select "LAN" for **Interface Type**.
- Select "NAT Routing" for **Connection Type**.
- Specify the **IPv4 Address** and **Netmask**.

| Step2 : Interface §                                                                           | Step2 : Interface Settings    |                      |        |        |        |  |  |  |  |
|-----------------------------------------------------------------------------------------------|-------------------------------|----------------------|--------|--------|--------|--|--|--|--|
| Configure the interface settings for physical connections respectively. Click Next when done. |                               |                      |        |        |        |  |  |  |  |
| Physical Connecti                                                                             | Physical Connection : Port1 T |                      |        |        |        |  |  |  |  |
|                                                                                               |                               | Interface Settings   | 3      |        |        |  |  |  |  |
| Interface Design                                                                              |                               |                      |        |        |        |  |  |  |  |
| Interface Type :                                                                              | • Disabled •                  |                      |        |        |        |  |  |  |  |
|                                                                                               |                               | NAT Routing 🔹        | Help   |        |        |  |  |  |  |
| IPv4 Settings                                                                                 |                               |                      |        |        |        |  |  |  |  |
|                                                                                               |                               | 192.168.1.1          |        |        |        |  |  |  |  |
|                                                                                               |                               | 255.255.255.0        |        |        |        |  |  |  |  |
|                                                                                               |                               | A8:F7:E0:11:22:33    |        |        |        |  |  |  |  |
| IPv6 Settings                                                                                 |                               |                      |        |        |        |  |  |  |  |
|                                                                                               |                               | Auto-configuration 🔻 |        |        |        |  |  |  |  |
|                                                                                               |                               |                      |        |        |        |  |  |  |  |
|                                                                                               |                               |                      |        |        |        |  |  |  |  |
| Enable Any                                                                                    | IP Routing                    |                      |        |        |        |  |  |  |  |
| Access by / via :<br>Help                                                                     | 🖉 Ping/Tracert 🖉              | нттр 🏾 нттрз         | Telnet | ■ ssh  |        |  |  |  |  |
|                                                                                               |                               |                      |        | < Back | Next > |  |  |  |  |

Configuring the LAN 1 Interface Settings

Step 2. Configure the WAN interface as shown below:

- Select "Port 5 (WAN 1)" for **Physical Connection**.
- Select "WAN" for **Interface Type**.
- Select your **Connection Type**.
- Complete the remaining fields according to your network.

| Step 2 . Inten<br>Configure the | are settings<br>a interface settings for physical connections respectively. Click <b>Next</b> when done. |  |  |  |  |  |  |
|---------------------------------|----------------------------------------------------------------------------------------------------|--|--|--|--|--|--|
| Physical Connection - Port5     |                                                                                                    |  |  |  |  |  |  |
| nysical con                     | Interface Settings                                                                                       |  |  |  |  |  |  |
| Interface De                    | monado counigo                                                                                           |  |  |  |  |  |  |
|                                 | pegrationvenn<br>be: ● Disabled ● I AN ● WAN ● DMZ                                                       |  |  |  |  |  |  |
|                                 |                                                                                                    |  |  |  |  |  |  |
|                                 | Type: O Static IP Address (Leased Line User)                                                             |  |  |  |  |  |  |
|                                 | <ul> <li>Dynamic IP Address (Cable Modern User)</li> <li>DRBAE (ADSL Dial Line Liner)</li> </ul>         |  |  |  |  |  |  |
| IPv4 Setting                    |                                                                                                    |  |  |  |  |  |  |
|                                 | IPv4 Address : 211.21.21.21                                                                              |  |  |  |  |  |  |
|                                 | Netmask: 255.255.255.0                                                                                   |  |  |  |  |  |  |
|                                 | IPv4 Default Gateway : 211.21.21.254                                                                     |  |  |  |  |  |  |
|                                 | MAC Address : A8:F7:E0:11:22:33                                                                          |  |  |  |  |  |  |
|                                 |                                                                                                    |  |  |  |  |  |  |
|                                 | Connecting using : Auto-configuration 🔻                                                                  |  |  |  |  |  |  |
|                                 |                                                                                                    |  |  |  |  |  |  |
|                                 |                                                                                                    |  |  |  |  |  |  |
|                                 |                                                                                                    |  |  |  |  |  |  |
|                                 | Max. Downstream Bandwidth : <mark>512</mark> Mbps (1 - 1000 )                                            |  |  |  |  |  |  |
|                                 | Max. Upstream Bandwidth : 512 Mbps (1 - 1000)                                                            |  |  |  |  |  |  |
| Keepalive P                     |                                                                                                    |  |  |  |  |  |  |
| Help                            | Type: DNS T                                                                                              |  |  |  |  |  |  |
|                                 | DNS IP Address : 8.8.8.8                                                                                 |  |  |  |  |  |  |
|                                 | Domain Name : 8,8,4,4 (Max. 55 characters )                                                              |  |  |  |  |  |  |
|                                 | Minimum Interval : 5 second(s) (0 - 99, 0: no detection )                                                |  |  |  |  |  |  |
| NAT Redire                      | ction Auto configuration                                                                                 |  |  |  |  |  |  |
| Liele                           | Auto-conliguration •                                                                                     |  |  |  |  |  |  |
| rieip (                         |                                                                                                    |  |  |  |  |  |  |
| Access by /                     | via : Ø Ping/Tracert Ø HTTP Ø HTTPS Ø Telnet Ø SSH                                                       |  |  |  |  |  |  |
| Lich 1                          |                                                                                                    |  |  |  |  |  |  |
|                                 | < Back Next >                                                                                            |  |  |  |  |  |  |

Configuring the WAN 1 Interface Settings

**Step 3.** Tick the box of "Synchronize to an NTP server" to ensure the accuracy of system clock.

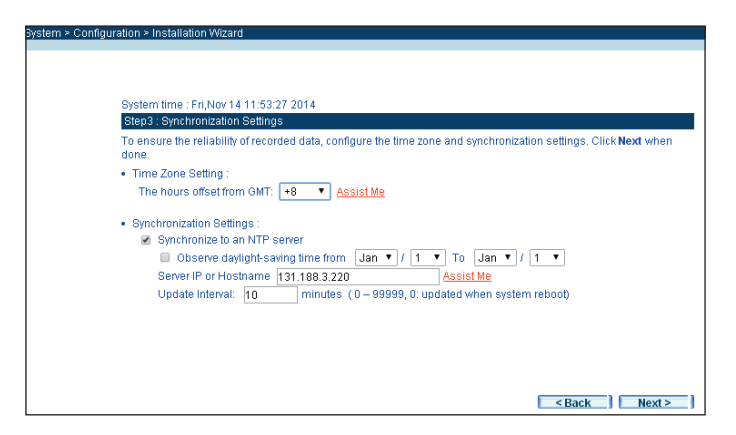

Configuring the System Clock Settings

**Step 4.** Tick the boxes to create the corresponded policies for each type of network traffic.

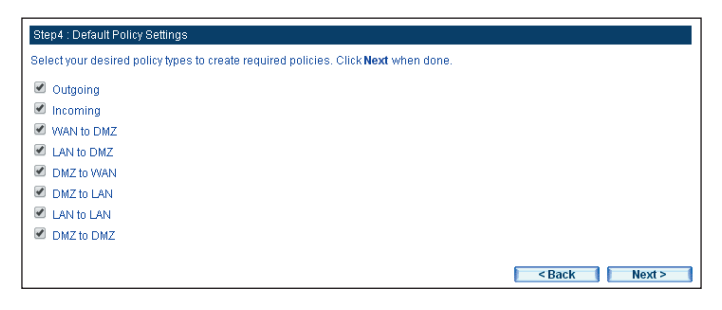

Creating Policies for Each Type of Network Traffic

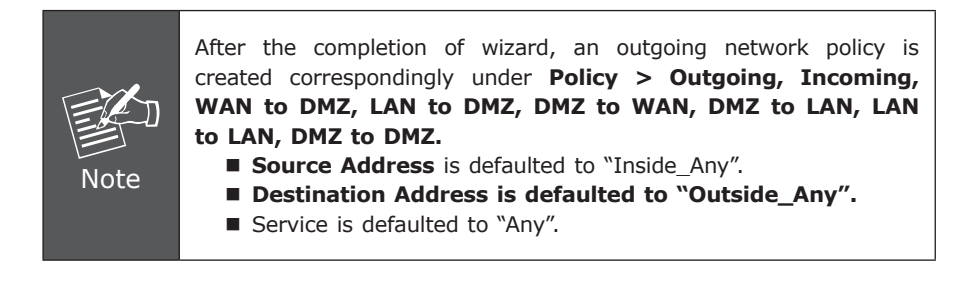

**Step 5.** This step confirms what interface addresses have been assigned to MH-2300.

| < > Intei | rface    |                 |                                            |                     |                  |        |
|-----------|----------|-----------------|--------------------------------------------|---------------------|------------------|--------|
|           |          |                 |                                            |                     |                  |        |
| Load I    | Balancir | ng Mode : Auto  | <ul> <li>("Auto" is recommended</li> </ul> | nended)             |                  |        |
| Port      | Name     | Connection Type | IP Address / Netmask                       | Saturated Connectio | ns Configuration | Priori |
| 1         | LAN1     | NAT Routing     | 192.168.1.1 / 255.255.255.0                | 🔻                   | Modify           | •      |
| 2         |          |                 |                                            | 🔻                   | Modify           | 7      |
| 3         |          |                 |                                            | 🔻                   | Modify           | 7      |
| 4         |          |                 |                                            | 🔻                   | Modify           | •      |
| 5         |          |                 |                                            | 7                   | Modify           | 1 .    |

Confirmation on Interface Settings

- Step 6. Installation is completed after clicking Finish from the previous step.
- Step 7. Under Network > Interface, set as shown below:
  - Click **Modify** corresponding to the Port 1.
  - Select "LAN" for **Interface Type**.
  - Select "Transparent Bridging" for **Connection Type**.
  - Tick the boxes of "Ping/ Tracert", "HTTP" and "HTTPS".
  - Click OK.

| Network > Interface                           |           |
|-----------------------------------------------|-----------|
|                                               |           |
|                                               |           |
| Modify Interface                              |           |
| Interface Designation :LAN1                   |           |
| Interface Type :                              |           |
|                                               |           |
| Connection Type : Transparent Bridging 🔻 Help |           |
| Ancess hv (via :                              |           |
| Help Ping/Tracert ♥ HTTP ♥ HTTPS ■ Telnet     | SSH SSH   |
|                                               |           |
|                                               | OK Cancel |

Configuring the LAN 1 Interface Settings

**Step 8.** Connect MH-2300's Port 5 (WAN 1) to your LAN switch or hub and remove the connection on Port 1 (LAN 1).

| - interface |         |                       |                                       |                    |                   |       |
|-------------|---------|-----------------------|---------------------------------------|--------------------|-------------------|-------|
| Load B      | alancin | g Mode : Auto         | <ul> <li>("Auto" is recomm</li> </ul> | nended)            |                   |       |
| Port        | Name C  | Connection Type       | IP Address / Netmask                  | Saturated Connecti | ons Configuration | Prior |
| 1           | LAN1    | Transparent<br>Bridge | 0.0.0.0 / 0.0.0.0                     | ¥                  | Modify            | 1     |
| 2           |         |                       |                                       | ¥                  | Modify            | 1     |
| 3           |         |                       |                                       | ¥                  | Modify            | 1     |
| 4           |         |                       |                                       | 🔻                  | Modify            | 1     |
| 5           |         |                       |                                       | ¥                  | Modify            | 1 1   |

The Network Address Settings for Non-inline Mode

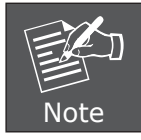

The access to MH-2300 is now available through the WAN 1 port only. Therefore, use the address specified for the WAN interface to access the management interface.

**Step 9.** Under **Network > Interface Group**, set as shown below:

- Select "Group 1" for Port 1 (LAN 1) and Port 5 (WAN 1).
- Click OK.

| Network > Interface Group |                    |  |  |  |  |  |
|---------------------------|--------------------|--|--|--|--|--|
|                           |                    |  |  |  |  |  |
| Interface Group Settings  |                    |  |  |  |  |  |
| Port1 (LAN1): Group 1     | ▼ Port2 (Port2 ) : |  |  |  |  |  |
| Port5 (WAN1): Group 1     | •                  |  |  |  |  |  |
|                           | OK Cancel          |  |  |  |  |  |

Grouping the Network Interfaces

# 3. Further Information

Thank you for purchasing PLANET products. The above steps introduce simple configuration for MH-2300. For further configuration, please refer to the user's manual on the CD. If you have other questions, please contact the local dealer where you purchased this product or you can contact PLANET directly at the following email address: support@planet.com.tw.

Copyright © PLANET Technology Corp. 2014.

Contents are subject to revision without prior notice.

PLANET is a registered trademark of PLANET Technology Corp. All other trademarks belong to their respective owners.